1. Download a pickit2 programmer software from the following link (from list chose file 'PICkit 2 V2.61 Install A') <u>https://www.microchip.com/Developmenttools/ProductDetails/PG164120</u> You may use the direct link here:

http://ww1.microchip.com/downloads/en/DeviceDoc/PICkit%202%20v2.61.00%20Setup%20A.zip In case of problems with missing windows files chose from list file 'PICkit 2 V2.61 Install with .NET Framework A'. Here is the direct link to this file:

http://ww1.microchip.com/downloads/en/DeviceDoc/PICkit%202%20v2.61.00%20Setup%20dotNET %20A.zip

2. You will need zip file opener software to open file with pickit2 software. If you don't have any zip software already installed you can download one here: <u>https://www.winzip.com/win/en/zip-file.html</u> Download winzip software and install it.

- 3. Open pickit2 file (with zip opener) and install it. Follow installer instructions.
- 4. Connect USB cable to your computer and pickit2 programmer module.
- 5. Open pickit2 software. You should see window like the one below

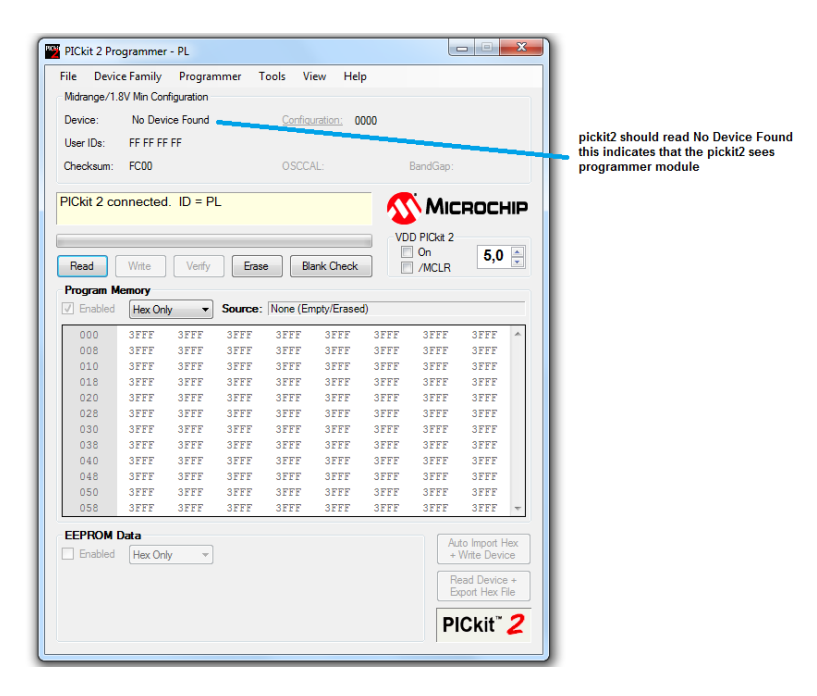

6. From Programmer tab select 'verify on write', 'write on pickit button' and 'manual device select'

|             | e Family    | Progra      | mmer        | Tools V     | iew Hel  | р    |             |        |
|-------------|-------------|-------------|-------------|-------------|----------|------|-------------|--------|
| Midrange/1. | 8V Min Conf | R           | ead Devic   | e           | Ctrl+R   |      |             |        |
| Device:     | -Select P   | V           | /rite Devic | e           | Ctrl+W   |      |             |        |
| User IDs:   | FE FE FE    | V           | erify       |             | Ctrl+Y   | - 1  |             |        |
|             |             | E           | rase        |             |          | - 1  |             |        |
| Checksum:   | FC00        | В           | lank Chec   | k           |          | - 1  | BandGap     |        |
|             |             |             |             |             |          |      |             |        |
|             |             | v v         | erity on W  | inte        | _        |      | ZVWI        | CROCHI |
|             |             | c           | lear Mem    | ory Buffers | on Erase |      | DD PICkit : | 2      |
|             |             | н           | old Devic   | e in Reset  |          |      | 🗌 On        | 5.0    |
| Read        | Write       | Α           | lert Sound  | ls          |          | - 1  | MCLR        |        |
| Program M   | lemory      | ✓ N         | /rite on PI | Ckit Buttor | 1        |      |             |        |
| ✓ Enabled   | Hex Only    | - N         | 1anual De   | vice Select |          |      |             |        |
| 000         | 3FFF        | P           | ICkit 2 Pro | grammer-    | To-Go    | F    | 3FFF        | 3FFF   |
| 008         | 3FFF        | 3FFF        | 3FFF        | 3FFF        | 3FFF     | 3FFF | 3FFF        | 3FFF   |
| 010         | 3FFF        | 3FFF        | 3FFF        | 3FFF        | 3FFF     | 3FFF | 3FFF        | 3FFF   |
| 018         | 3FFF        | <b>3FFF</b> | 3FFF        | 3FFF        | 3FFF     | 3FFF | 3FFF        | 3FFF   |
| 020         | 3FFF        | <b>3FFF</b> | 3FFF        | 3FFF        | 3FFF     | 3FFF | 3FFF        | 3FFF   |
| 028         | 3FFF        | 3FFF        | 3FFF        | 3FFF        | 3FFF     | 3FFF | 3FFF        | 3FFF   |
| 030         | <b>3FFF</b> | <b>3FFF</b> | 3FFF        | 3FFF        | 3FFF     | 3FFF | 3FFF        | 3FFF   |
| 038         | 3FFF        | <b>3FFF</b> | 3FFF        | 3FFF        | 3FFF     | 3FFF | 3FFF        | 3FFF   |
| 040         | 3FFF        | <b>3FFF</b> | 3FFF        | 3FFF        | 3FFF     | 3FFF | 3FFF        | 3FFF   |
| 048         | <b>3FFF</b> | <b>3FFF</b> | 3FFF        | 3FFF        | 3FFF     | 3FFF | 3FFF        | 3FFF   |
| 050         | 3FFF        | <b>3FFF</b> | 3FFF        | 3FFF        | 3FFF     | 3FFF | 3FFF        | 3FFF   |
| 058         | 3FFF        | 3FFF        | 3FFF        | 3FFF        | 3FFF     | 3FFF | 3FFF        | 3FFF · |

7. Click on 'Select Part' button and select pocessor type: PIC16F1936

| File Devi                                            | ce Family        | Progra                  | mmer T                           | ools V    | iew Hel              | p       |           |                              |        |
|------------------------------------------------------|------------------|-------------------------|----------------------------------|-----------|----------------------|---------|-----------|------------------------------|--------|
| Midrange/1                                           | 8V Min Cor       | figuration              |                                  |           |                      |         |           |                              |        |
| Device:                                              | PIC12F           | 1822                    | •                                | Config    | uration: 3           | FFF 370 | 3         |                              |        |
| User IDs:                                            | PIC16F<br>PIC16F | 1824<br>1825            | ^                                | 1         |                      |         |           |                              |        |
| Checksum:                                            | PIC16F           | 1826                    |                                  | OSCC      | AL:                  |         | BandGap:  |                              |        |
|                                                      | PIC 16F          | 1827                    |                                  |           |                      |         |           |                              |        |
|                                                      | PIC16F           | 1829                    | =                                |           |                      |         |           |                              |        |
|                                                      | PIC16F           | 1847                    |                                  |           |                      | 2       | MIC       | ROCH                         | IP     |
|                                                      | PIC 16F          | 1933                    |                                  |           |                      | - 100   |           |                              |        |
|                                                      | PIC16F           | 1936                    |                                  |           |                      | VD      |           |                              |        |
| Read                                                 | PIC16F           | 1937                    |                                  |           | ank Check            |         |           | 5,0                          | ¥      |
| House                                                | PIC 16F          | 1938                    |                                  | $\square$ | unit chook           |         | JIMCEN    |                              |        |
| Program N                                            | ler PIC16F       | 1946                    |                                  | -         |                      |         |           |                              |        |
| Enabled                                              | PIC16F<br>PIC16F | 1947<br>707             | -                                | None (Er  | mpty/Erased          | d)      |           |                              |        |
| 000                                                  | 3FFF             | 3FFF                    | 3FFF                             | 3FFF      | 3FFF                 | 3FFF    | 3FFF      | 3FFF                         | ^      |
| 008                                                  | 3FFF             | 3FFF                    | 3FFF                             | 3FFF      | 3FFF                 | 3FFF    | 3FFF      | 3FFF                         |        |
| 010                                                  | 3FFF             | 3FFF                    | 3FFF                             | 3FFF      | 3FFF                 | 3FFF    | 3FFF      | 3FFF                         |        |
| 018                                                  | 3FFF             | 3FFF                    | 3FFF                             | 3FFF      | 3FFF                 | 3FFF    | 3FFF      | 3FFF                         |        |
| 020                                                  | 3FFF             | 3FFF                    | 3FFF                             | 3FFF      | 3FFF                 | 3FFF    | 3FFF      | 3FFF                         |        |
| 028                                                  | 3FFF             | 3FFF                    | 3FFF                             | 3FFF      | 3FFF                 | 3FFF    | 3FFF      | 3FFF                         |        |
| 030                                                  | 3FFF             | 3FFF                    | 3FFF                             | 3FFF      | 3FFF                 | 3FFF    | 3FFF      | 3FFF                         |        |
| 038                                                  | 3FFF             | 3FFF                    | 3FFF                             | 3FFF      | 3FFF                 | 3FFF    | 3FFF      | 3FFF                         |        |
| 040                                                  | 3FFF             | 3FFF                    | 3FFF                             | 3FFF      | 3FFF                 | 3FFF    | 3FFF      | 3FFF                         |        |
| 048                                                  | 3FFF             | 3FFF                    | 3FFF                             | 3FFF      | 3FFF                 | 3FFF    | 3FFF      | 3FFF                         |        |
| 050                                                  | 3FFF             | 3FFF                    | 3FFF                             | 3FFF      | 3FFF                 | 3FFF    | 3FFF      | 3FFF                         |        |
| 058                                                  | 3FFF             | 3FFF                    | 3FFF                             | 3FFF      | 3FFF                 | 3FFF    | 3FFF      | 3FFF                         | Ŧ      |
|                                                      | D-t-             |                         |                                  |           |                      |         |           |                              |        |
| FEPROM                                               |                  | ly 👻                    |                                  |           |                      |         | Au<br>+ 1 | to Import He<br>Nrite Device | e<br>B |
| EEPROM<br>Enabled                                    | HEX OI           |                         |                                  |           | FF FF FF             | FF FF   | A Re      | ad Device                    | +      |
| EEPROM<br>Enabled                                    | TF FF FF         | FF FF                   | FF FF FF                         | 22 22     |                      |         |           |                              |        |
| EEPROM<br>Enabled<br>00 FF 1<br>10 FF 1              | TE FE FE         | FF FF<br>FF FF          | FF FF FF<br>FF FF FF             | FF FF     | FF FF FF             | FF FF   | Ex        | port Hex File                | 9      |
| EEPROM<br>C Enabled<br>00 FF 1<br>10 FF 1<br>20 FF 1 | FF FF FF         | FF FF<br>FF FF<br>FF FF | FF FF FF<br>FF FF FF<br>FF FF FF | FF FF     | FF FF FF<br>FF FF FF | FF FF   | Ex        | port Hex File                | •      |

8. Download hex file 6xZ566M\_v10\_1.hex and 6xZ566M\_v10\_2.hex

9. Click on File tab and select 'import hex'. Select folder with hex file  $6xZ566M_v10_1$ .hex and open

it. Status window should read 'Hex file sucessfully imported'

| File Devi               | ce Family  | Program     | nmer T    | ools Vie  | w Help    | )           |            |               |    |
|-------------------------|------------|-------------|-----------|-----------|-----------|-------------|------------|---------------|----|
| Impor                   | Hex        | - 1         |           |           | Ctrl+1    |             |            |               |    |
| Export                  | Hex        |             |           |           | Ctrl+E    | 1030        |            |               |    |
| 1.0                     | ft\nonraw  | iony soft\6 | x7566M v  | 10 2.HFX  | Ctrl+1    |             |            |               |    |
| 2 C:\                   | ft\popraw  | iony soft\6 | xZ566M v  | 10 1.HEX  | Ctrl+2    |             | andGan     |               |    |
| 3.04                    | M\soft\6v  | 7566M v10   | nonrawi   | nny v2 HF | Ctrl+3    |             | anuciap.   |               |    |
| 4 C:\                   | \6xIN-12_1 | .6F1826_02  | _03_17+EE | PROM.he   | Ctrl+4    | ~           | Mici       | ROCH          | IP |
| Exit                    |            |             |           |           | Ctrl+Q    |             | 000+2      |               |    |
|                         |            | _           |           |           |           |             | On On      | 5.0           |    |
| Read                    | Write      | Verify      | Erase     | e Bla     | nk Check  |             | /MCLR      | 5,0           | •  |
| Program M               | lemory     |             |           |           |           | _           |            |               |    |
| Enabled                 | Hex On     | y 🔹         | Source:   | C:\ft\pop | rawiony s | oft\6xZ566N | 1_v10_2.HE | x             |    |
| 0000                    | 3188       | 28BC        | 3FFF      | 3FFF      | 3180      | 282E        | 000B       | 3400          | *  |
| 8000                    | 3401       | 3402        | 3404      | 3408      | 3410      | 3420        | 000B       | 34E7          |    |
| 0010                    | 34F3       | 34E3        | 34F7      | 34D3      | 34C7      | 34CB        | 34CF       | 34C3          |    |
| 0018                    | 34D7       | 34FF        | 000B      | 3405      | 3405      | 340A        | 340F       | 3414          |    |
| 0020                    | 000B       | 3400        | 341F      | 341C      | 341F      | 341E        | 341F       | 341E          |    |
| 0028                    | 341F       | 341F        | 341E      | 341F      | 341E      | 341F        | 0020       | 3180          |    |
| 0030                    | 1911       | 2838        | 3180      | 1812      | 2851      | 3180        | 1A13       | 2857          |    |
| 0038                    | 1111       | 0064        | 3181      | 211C      | 3181      | 1F3F        | 2176       | 3180          |    |
| 0040                    | 20D9       | 3181        | 2152      | 3180      | 2061      | 3180        | 1841       | 20C3          |    |
| 0048                    | 3181       | 213D        | 3185      | 25C0      | 3184      | 18BF        | 244B       | 3180          |    |
| 0050                    | 2860       | 1012        | 3180      | 1F3F      | 208B      | 3180        | 2860       | 1213          |    |
| 0058                    | 018D       | 303C        | 048E      | 128C      | 108C      | 100C        | 3180       | 2860          | Ŧ  |
| EEPROM                  | Data       |             |           |           |           |             | Auto       | o Import He   | ex |
| Enabled                 | Hex On     | y 🔻         |           |           |           |             | + V        | Vrite Devic   | e  |
|                         | 00 00 00   | 00 00 0     | 0 00 00   | 00 00 0   | 0 00 00   | 00 00 ^     | Rea        | ad Device     | +  |
| 00 00                   | FF FF FF   | FF FF F     | F FF FF   | FF FF F   | F FF FF   | FF FF       | Ext        | on nex H      | e  |
| 00 00<br>10 FF          |            |             |           |           |           |             |            |               |    |
| 00 00<br>10 FF<br>20 FF | FF FF FF   | FF FF F     | F FF FF   | FF FF F   | F FF FF   | FF FF       | DI         | <u>^</u> ⊮;ŧ™ | 2  |

10. Connect programmer to selected pins (row of 6 pins) on clock board and press red button to flash hex code to clock processor. Programmer still needs to be connected to the computer.

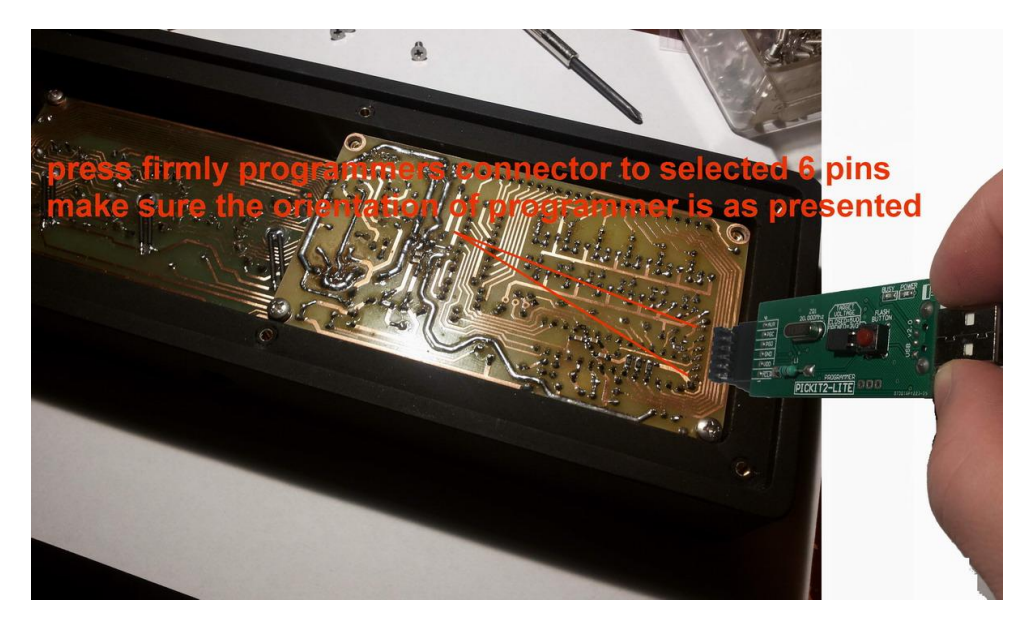

11. Confirm that the code has been successfully flashed. Status window should change to green color and read 'programming successfull'.

| PICkit 2 Pro       | grammer            | - PL       |          |                |                      |          |             |                         | X        |
|--------------------|--------------------|------------|----------|----------------|----------------------|----------|-------------|-------------------------|----------|
| File Device        | e Family           | Program    | nmer     | lools V        | iew Hel              | p        |             |                         |          |
| Midrange/1.8       | V Min Cor          | figuration |          | _              |                      |          |             |                         |          |
| Device:            | PIC16F             | 1827       | -        | Config         | uration: 3           | F7F 3713 |             |                         |          |
| User IDs:          | FF FF FF           | FF         |          | Code           | Protect              |          |             |                         |          |
| Checksum:          | 7691               |            |          | OSCC           | AL:                  | E        | landGap:    |                         |          |
| Programmi          | ng Suco            | cessful.   |          |                |                      |          | Mic         | ROCH                    | ١P       |
|                    |                    |            |          |                |                      | VDE      | PICkit 2    |                         |          |
| Read               | Write              | Verify     | Eras     | e B            | ank Check            |          | On<br>/MCLR | 5,0                     | *        |
| Program Me         | emory              |            |          |                |                      |          |             |                         |          |
| Enabled            | Hex On             | y 🔻        | Source   | None (Er       | mpty/Erase           | d)       |             |                         |          |
| 000                | 3FFF               | 3FFF       | 3FFF     | 3FFF           | 3FFF                 | 3FFF     | 3FFF        | 3FFF                    | ^        |
| 800                | 3FFF               | 3FFF       | 3FFF     | 3FFF           | 3FFF                 | 3FFF     | 3FFF        | 3FFF                    |          |
| 010                | 3FFF               | 3FFF       | 3FFF     | 3FFF           | 3FFF                 | 3FFF     | 3FFF        | 3FFF                    |          |
| 018                | 3FFF               | 3FFF       | 3FFF     | 3FFF           | 3FFF                 | 3FFF     | 3FFF        | 3FFF                    |          |
| 020                | 3FFF               | 3FFF       | 3FFF     | 3FFF           | 3FFF                 | 3FFF     | 3FFF        | 3FFF                    |          |
| 028                | 3FFF               | 3FFF       | 3FFF     | 3FFF           | 3FFF                 | 3FFF     | 3FFF        | 3FFF                    |          |
| 030                | 3FFF               | 3FFF       | 3FFF     | 3FFF           | 3FFF                 | 3FFF     | 3FFF        | 3FFF                    |          |
| 038                | 3FFF               | 3FFF       | 3FFF     | 3FFF           | 3FFF                 | 3FFF     | 3FFF        | 3FFF                    |          |
| 040                | SFFF               | 3FFF       | SEFE     | SFFF           | 3FFF                 | 3FFF     | 3FFF        | SFFF                    |          |
| 048                | 3FFF               | 3FFF       | 3FFF     | 3FFF           | 3FFF                 | 3FFF     | 3FFF        | 3FFF                    |          |
| 050                | 3FFF               | 3rFF       | 3FFF     | 3FFF           | 3FFF                 | 3FFF     | SFFF        | 3FFF                    |          |
| 058                | 2225               | 21110      | 3222     | 21110          | 31116                | 31110    | 2225        | 2226                    | -        |
| EEPROM D           | ata                |            |          |                |                      |          |             |                         |          |
| Enabled            | Hex On             | y v        |          |                |                      |          | Aut<br>+ \  | Vrite Devic             | ex<br>ce |
| 00 FF F            | F FF FF<br>F FF FF | FF FF F    | TE FE FE | FF FF          | FF FF FF<br>FF FF FF | FF FF    | Re          | ad Device<br>port Hex F | +<br>le  |
| 20 FF F<br>30 FF F | F FF FF<br>F FF FF | FF FF I    | TE FE FE | FF FF<br>FF FF | FF FF FF<br>FF FF FF | FF FF    | PI          | Ckit <sup>™</sup>       | 2        |
|                    |                    |            |          |                |                      |          |             |                         |          |

12. connect power supply to the clock and check its operation. If the issue still repeats flash the processor with  $6xZ566M_v10_2$ .hex file.